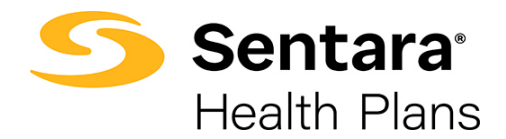

# DataPoint User Guide

# Using Metrics and Dimensions – Proficient Functionality

Understanding Metrics and Dimensions and How to Use Them

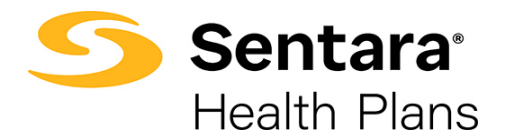

# Contents

| Purpose                                                                | . 3 |
|------------------------------------------------------------------------|-----|
| Metrics and Dimensions                                                 | . 3 |
| Adding Metrics to a Summary Report                                     | . 4 |
| Format 1: Total Claims Lag by Month                                    | . 5 |
| Format 2: Medical Claims and Pharmacy Claims Lag by Month              | . 8 |
| Adding Dimensions to Summary Reports                                   | 11  |
| Format 3: Medical Claims Lag by Month and Pharmacy Claims Lag by Month | 11  |

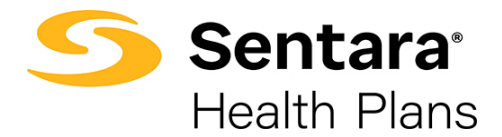

### Purpose

The purpose of this user guide is to outline:

- metrics and dimensions
- how to add metrics to a summary report
- how to add dimensions to a summary report

# **Metrics and Dimensions**

**Summary Reports** are dynamic reports that use a predefined template. This template allows you to add and/or refine information as needed. As a reminder, summary reports are found under the **Utilization**, **Financial**, and **Enrollment** dropdowns on your DataPoint home page.

Metrics are units of measurement added to your summary report to make it more impactful. There are different categories of metrics depending on the type of summary report being pulled. Metric examples under each drop-down include:

- Utilization: Number of ER Visits, Visits per 1,000
- **Financial**: Total Paid Amounts (\$), Per Member Per Month (PMPM)
- Enrollment: Number of Unique Members in a given Demographic

Dimensions are the filters that form the rows and columns of the summary report. Dimensions also allow you to build and refine reports. The dimensions you choose define how the data is categorized and can vary based on the report you are building. There are different categories of dimensions depending on the type of summary report being pulled. Dimension examples under each drop-down include:

- Utilization: Therapeutic Class, Drug Source, Service Categories
- Financial: Preventive Services, Line Service Type
- Enrollment: Member Enrollment Age Band, Chronic Conditions

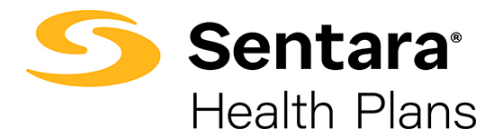

**Tip**: You can hover over some metrics or dimensions to view the definition. In the example below, we pulled the Maintenance Rx-Retail vs Mail report. If you add a row and search for Telehealth Flag, when you hover over **Telehealth Flag**, a definition will pop up.

| M     | aintenance Rx - Re         | etail vs Mail      |                                                                                                    |  |
|-------|----------------------------|--------------------|----------------------------------------------------------------------------------------------------|--|
| Ac    | count: All                 |                    |                                                                                                    |  |
|       | Metrics                    | Therapeutic Class  |                                                                                                    |  |
| 2     |                            | 39 - ANTIHYPERLIPI | DEMICS                                                                                                  |  |
| Row   | 0                          | 36 - ANTIHYPERTEN  | SIVES                                                                                                   |  |
| 1.[   | Therapeutic Class • 🗙      | 58 - ANTIDEPRESSA  | NTS                                                                                                    |  |
| 2     | 1                          | Q                  |                                                                                                    |  |
| - En- | Social Vulnerability Index |                    | 15                                                                                                    |  |
|       | Specialty Drug Indicator   |                    |                                                                                                    |  |
|       | Subcontract                |                    |                                                                                                    |  |
| Colu  | Subgroup                   |                    | A AUTOR PONICHODILATOR AGENTS                                                                           |  |
| 1.    | Telehenith Flag            |                    | Jaim is a telehealth claim. If client makes no changes, set to Yes when Service Category                |  |
|       | + Add New                  | B 34 - CALCIUM CHA | Professional AND Place of Service = 02 OR CPT Modifier Code in (95', or 'GQ', or 'GT')<br>NEL BLOCK FRS |  |

# **Adding Metrics to a Summary Report**

Advanced users may find it helpful to add additional or different metrics to a summary report to extract specific information and identify trends. There are unlimited combinations and reports available.

In the following scenario, we will be taking a closer look at the Medical Paid Lag summary report. We will explain how adding metrics and dimensions allows you to view the same data in three different formats. Each format provides a unique glimpse into the data. The format you choose will be driven by your preference.

**Scenario**: you have a self-funded plan and would like to see a lag report inclusive of medical and pharmacy claims by month.

This is not a standard summary report; only medical claims are shown on the standard **Medical Paid Lag Report.** Using this report, we will outline how to build the desired report in 3 different formats:

- Format 1: Total Claims Lag by Month
- Format 2: Medical Claims and Pharmacy Claims Lag by Month
- Format 3: Medical Claims Lag by Month and Pharmacy Claims Lag by Month

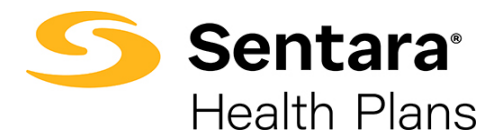

#### Format 1: Total Claims Lag by Month

The first way to format the **Medical Paid Lag** report to also include pharmacy claims is by replacing a metric within the summary report. Navigate to the **Medical Paid Lag** report under the **Financial** dropdown.

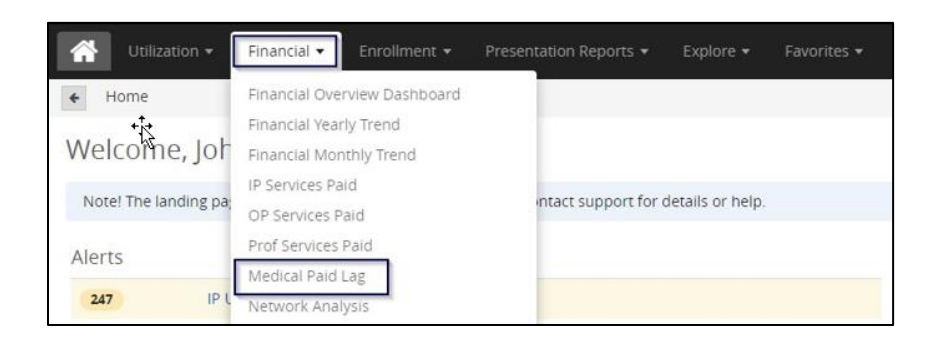

#### This report displays medical claims ONLY.

| • • Medical Paid Lag | 1                          |                |                |                |                |              |                |                |                |                |                |                | Data Pol     | cea inrough: 09-30-202     |
|----------------------|----------------------------|----------------|----------------|----------------|----------------|--------------|----------------|----------------|----------------|----------------|----------------|----------------|--------------|----------------------------|
| Medical Claim Lag    |                            |                |                |                |                |              |                |                |                |                |                | (III) (M       | * Favorite   | Export Options •           |
| Account: All         |                            |                |                |                |                |              |                |                |                |                |                |                |              | ▼ All Fiters ∪<br>2 in use |
| ■ Metrics            | Paid Month                 | 2020/10        | 2020/11        | 2020/12        | 2021/01        | 2021/02      | 2021/03        | 2021/04        | 2021/05        | 2021/06        | 2021/07        | 2021/08        | 2021/09      | Total                      |
|                      | 2020/10                    | \$376,688.94   |                |                |                |              |                |                |                |                |                |                |              | \$376,688.94               |
| RowO                 | 2020/11                    | \$514,406.74   | \$371,666.66   |                |                |              |                |                |                |                |                |                |              | \$886,073.40               |
| 1. Paid Month +      | 2020/12                    | \$156,915.49   | \$562,288.88   | \$515,974.15   |                |              |                |                |                |                |                |                |              | \$1,235,178.52             |
|                      | 2021/01                    | \$226,663.95   | \$63,392,45    | \$629,712.50   | \$275,041.26   |              |                |                |                |                |                |                |              | \$1,194,810.16             |
| + ADD NEW            | 2021/02                    | \$4,247.19     | \$8,672.37     | \$55,727.48    | \$709,447.92   | \$328,656.40 |                |                |                |                |                |                |              | \$1,106,751.36             |
| Column O             | 2021/03                    | \$3,770.43     | \$6,510.37     | \$18,375.67    | \$197,423.58   | \$455,781.34 | \$663.900.17   |                |                |                |                |                |              | \$1,346,761.56             |
|                      | 2021/04                    | \$10,360.99    | \$218,235,87   | \$25,348.73    | \$15,560.13    | \$38,550,81  | \$750,259,38   | \$444,894,25   |                |                |                |                |              | \$1,503,210.17             |
| 1. Incurred Month +  | 2021/05                    | \$62,858.49    | \$2,440.85     | \$3,342.99     | \$14,884.73    | \$11,669.28  | \$118,533.66   | \$422,397.87   | \$400,656,96   |                |                |                |              | \$1,036,784.83             |
| + Add New            | 2021/06                    | \$545.17       | -\$705.66      | \$7,340.15     | \$11,320.78    | \$7,534,18   | \$93,459.09    | \$267,892.59   | \$617,405.28   | \$353,597.12   |                |                |              | \$1,358,388.70             |
|                      | 2021/07                    | \$4,608.88     | \$12,229,37    | -\$4,289.96    | \$11,093.60    | \$4,029.48   | \$56,863,23    | \$16,941,81    | \$75,713.07    | \$543,949,24   | \$532,321.39   |                |              | \$1,255,460.11             |
|                      | 2021/08                    | \$1,094.38     | \$1,254.70     | \$1,704.07     | \$4,445.11     | \$23.332.89  | \$103,340.51   | -\$579.29      | \$78,041,64    | \$147,914,74   | \$523,234.68   | \$364,633.33   |              | \$1,248,416.76             |
|                      | 2021/09                    | -\$233.11      | \$874.11       | \$1,056.48     | \$1,484,47     | -\$18,325.15 | \$1,280.53     | \$5,572.36     | \$30,338.59    | \$23,403.96    | \$493,560.68   | \$767,202.19   | \$408,399.90 | \$1,714,625.01             |
|                      | Total : Selected Filter(s) | \$1,361,927.54 | \$1,246,859.97 | \$1,254,302.26 | \$1,240,701.58 | \$852,229.23 | \$1,789,636.57 | \$1,157,119.60 | \$1,202,155.54 | \$1,068,865.06 | \$1,549,116.75 | \$1,131,835.52 | \$408,399.90 | \$14,263,149.52            |

Click the **Metrics** button on the left-hand side of the report. Tip: This button applies to all summary reports.

| Medical Claim Lag   | <b>*</b> * |
|---------------------|------------|
| Account: All        |            |
| ∎ Metrics           | Paid Month |
|                     | 2020/10    |
| Row O               | 2020/11    |
| 1. Paid Month       | 2020/12    |
|                     | 2021/01    |
| + Add New           | 2021/02    |
|                     | 2021/03    |
| Column O            | 2021/04    |
| 1. Incurred Month 🔹 | 2021/05    |
| + Add New           | 2021/06    |
| + Add New           | 2021/07    |

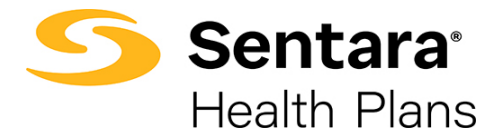

The **Select Metrics** box will display and allows you to populate the report with different metrics or add additional metrics to the current report.

To continue with this example, the **Medical Paid** metric will already be pre-populated under **Selected** on the right-hand side.

| ou cannot nest more than 5 metrics. Please sele | ect 5 or fewer r | netrics. |                 | - |            |
|-------------------------------------------------|------------------|----------|-----------------|---|------------|
| vailable:                                       |                  |          | Selected:       |   |            |
| Search                                          |                  |          | II Medical Paid | 1 |            |
| Dental Paid PEPM                                |                  |          |                 | - |            |
| IP Paid PEPM                                    |                  |          |                 |   |            |
| Medical Paid PEPM                               |                  | Add      |                 |   |            |
| OP Paid PEPM                                    |                  | Pidd 7   |                 |   |            |
| Out of Pocket % Cost Share                      |                  | < Remove |                 |   |            |
| Pharmacy Paid PEPM                              |                  |          |                 |   |            |
| Professional Paid PEPM                          |                  | « Clear  |                 |   |            |
| Total Paid PEPM                                 |                  |          |                 |   |            |
| % Deliveries Multiple Gestation                 |                  |          |                 |   |            |
| % Females                                       |                  |          |                 |   |            |
| % IP Deliveries <= 39 Weeks                     |                  |          |                 |   |            |
| % Males                                         |                  |          |                 |   |            |
| % of Deliveries                                 | -                |          |                 |   |            |
|                                                 |                  |          |                 |   | 1 selected |

You will remove **Medical Paid** by clicking on **Medical Paid** on the right-hand side and clicking the **Remove** button.

| Available:                      |          | Selected:        |            |
|---------------------------------|----------|------------------|------------|
| Search                          |          | III Medical Paid |            |
| Dental Paid PEPM                |          |                  |            |
| IP Paid PEPM                    |          |                  |            |
| Medical Paid PEPM               | Add>     |                  |            |
| OP Paid PEPM                    |          |                  | _          |
| Out of Pocket % Cost Share      | < Remove | e                |            |
| Pharmacy Paid PEPM              |          |                  |            |
| Professional Paid PEPM          | « Clear  |                  |            |
| Total Paid PEPM                 |          |                  |            |
| % Deliveries Multiple Gestation |          |                  |            |
| % Females                       |          |                  |            |
| % IP Deliveries <= 39 Weeks     |          |                  |            |
| % Males                         |          |                  |            |
| % of Deliveries                 | -        |                  |            |
|                                 |          |                  | 1 selected |

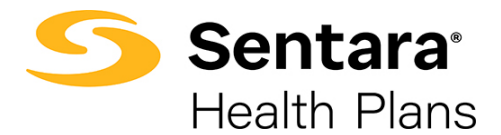

To add **Paid**, on the left-hand menu, search or scroll to **Paid**. Highlight **Paid**, click on the **Add** button, and click **Apply**.

By selecting Paid, the report will include both medical and pharmacy paid claims.

| Select Metrics                                    |               |                   |                                       |            |
|---------------------------------------------------|---------------|-------------------|---------------------------------------|------------|
| To add or remove metrics from the report, use the | e buttons. To | o determine the o | order of metrics on the report, drag. |            |
| Available:                                        |               |                   | Selected:                             |            |
| Paid                                              |               |                   |                                       |            |
| Medical Paid PMPM                                 |               |                   |                                       |            |
| OP Paid                                           |               |                   |                                       |            |
| OP Paid PMPM                                      |               | Add >             |                                       |            |
| Paid                                              |               | Addr              |                                       | _          |
| Paid per Claimant                                 |               | < Remove          |                                       |            |
| Paid per ER Visit                                 |               |                   |                                       |            |
| Paid per IP Admission                             |               | « Clear           |                                       |            |
| Paid per IP Day                                   |               |                   |                                       |            |
| Paid per OP Visit                                 |               |                   |                                       |            |
| Paid per Prescription                             |               |                   |                                       |            |
| Paid per Professional Procedure                   |               |                   |                                       |            |
| Paid per Professional Visit                       |               |                   |                                       |            |
| Pharmacy Paid                                     | •             |                   |                                       |            |
|                                                   |               |                   | You haven't selected any metrics.     | 0 selected |
|                                                   | [             | Apply Car         | ncel                                  |            |

You will now see the **Medical Claim Lag** box. Navigate to the bottom left-hand side of your report and click **Update**.

| n Lag     |                                          |                                                                                                    |                                                                                                    |                                                                                                    |                                                                                                    |                                                                                                    |
|-----------|------------------------------------------|----------------------------------------------------------------------------------------------------|----------------------------------------------------------------------------------------------------|----------------------------------------------------------------------------------------------------|----------------------------------------------------------------------------------------------------|----------------------------------------------------------------------------------------------------|
|           |                                          |                                                                                                    |                                                                                                    |                                                                                                    |                                                                                                    |                                                                                                    |
| [L.       | Paid Month                               | 2020/10                                                                                                    | 2020/11                                                                                                    | 2020/12                                                                                                    | 2021/01                                                                                                    | 2021/02                                                                                                    |
|           | 2020/10                                  | \$376,688.94                                                                                                    |                                                                                                    |                                                                                                    |                                                                                                    |                                                                                                    |
|           | 2020/11                                  | \$514,406.74                                                                                                    | \$371,666.66                                                                                                    |                                                                                                    |                                                                                                    |                                                                                                    |
| *         | 2020/12                                  | \$156,915.49                                                                                                    | \$562,288.88                                                                                                    | \$515,974.15                                                                                                    |                                                                                                    |                                                                                                    |
|           | 2021/01                                  | \$226,663.95                                                                                                    | \$63,392.45                                                                                                    | \$629,712.50                                                                                                    | \$275,041.26                                                                                                    |                                                                                                    |
| + Add New |                                          | \$4,247.19                                                                                                    | \$8,672.37                                                                                                    | \$55,727.48                                                                                                    | \$709,447.92                                                                                                    | \$328,656.40                                                                                                    |
|           |                                          | \$3,770.43                                                                                                    | \$6,510.37                                                                                                    | \$18,375.67                                                                                                    | \$197,423.58                                                                                                    | \$456,781.34                                                                                                    |
|           | 2021/04                                  | \$10,360.99                                                                                                    | \$218,235.87                                                                                                    | \$25,348.73                                                                                                    | \$15,560.13                                                                                                    | \$38,550.81                                                                                                    |
| *         | 2021/05                                  | \$62,858.49                                                                                                    | \$2,440.85                                                                                                    | \$3,342.99                                                                                                    | \$14,884.73                                                                                                    | \$11,669.28                                                                                                    |
| alal Name | 2021/06                                  | \$545.17                                                                                                    | -\$705.66                                                                                                    | \$7,340.15                                                                                                    | \$11,320.78                                                                                                    | \$7,534.18                                                                                                    |
| ad New    | 2021/07                                  | \$4,608.88                                                                                                    | \$12,229.37                                                                                                    | -\$4,289.96                                                                                                    | \$11,093.60                                                                                                    | \$4,029.48                                                                                                    |
|           | 2021/08                                  | \$1,094.38                                                                                                    | \$1,254.70                                                                                                    | \$1,704.07                                                                                                    | \$4,445.11                                                                                                    | \$23,332.89                                                                                                    |
| Update    | 2021/09                                  | -\$233.11                                                                                                    | \$874.11                                                                                                    | \$1,066.48                                                                                                    | \$1,484.47                                                                                                    | -\$18,325.15                                                                                                    |
|           | Total :<br>Selected<br>Filter(s)         | \$1,361,927.54                                                                                                    | \$1,246,859.97                                                                                                    | \$1,254,302.26                                                                                                    | \$1,240,701.58                                                                                                    | \$852,229.23                                                                                                    |
|           | n Lag<br>r<br>dd New<br>dd New<br>Update | Paid Month<br>2020/10<br>2020/11<br>2020/12<br>2020/12<br>2021/01<br>2021/02<br>2021/03<br>2021/04<br>2021/05<br>2021/05<br>2021/06<br>2021/07<br>2021/08<br>2021/09<br>Total :<br>Selected<br>Filter(s) | Paid Month         2020/10           2020/10         \$376,688.94           2020/11         \$514,406.74           2020/12         \$156,915.49           2021/01         \$226,663.95           2021/02         \$4,247.19           2021/03         \$3,770.43           2021/04         \$10,360.99           2021/05         \$62,858.49           2021/06         \$545.17           2021/07         \$4,608.88           2021/08         \$1,094.38           2021/09         -\$233.11           Total :         \$51,361,927.54           Filter(s)         \$1,361,927.54 | Paid Month         2020/10         2020/11           2020/10         \$376,688.94         2020/11           2020/11         \$514,406.74         \$371,666.66           2020/12         \$156,915.49         \$562,288.88           2021/01         \$226,663.95         \$63,392.45           2021/02         \$4,247.19         \$8,672.37           2021/03         \$3,770.43         \$6,510.37           2021/04         \$10,360.99         \$218,235.87           2021/05         \$62,858.49         \$2,2440.85           2021/05         \$62,858.49         \$2,2440.85           2021/05         \$62,858.49         \$2,2440.85           2021/05         \$62,858.49         \$2,2440.85           2021/05         \$62,858.49         \$2,2440.85           2021/05         \$62,858.49         \$2,2440.85           2021/06         \$545.17         -\$705.66           2021/07         \$4,608.88         \$1,224.03           2021/08         \$1,094.38         \$1,254.70           2021/09         -\$233.11         \$874.11           Total :         \$545.1927.54         \$1,246,859.97           Filter(s)         \$1,361,927.54         \$1,246,859.97 | Paid Month         2020/10         2020/11         2020/12           2020/10         \$376,688,94             2020/11         \$514,406,74         \$371,666,66            2020/12         \$156,915,49         \$562,288,88         \$515,974,15           2020/10         \$226,663,95         \$63,392,45         \$629,712,50           2021/01         \$226,663,95         \$63,392,45         \$629,712,50           2021/02         \$4,247,19         \$8,672,37         \$55,727,48           2021/03         \$3,770,43         \$6,510,37         \$18,375,67           2021/04         \$10,360,99         \$218,235,87         \$25,348,73           2021/05         \$62,858,49         \$2,440,85         \$3,342.99           2021/05         \$62,858,49         \$2,440,85         \$3,342.99           2021/05         \$62,858,49         \$2,440,85         \$3,342.99           2021/05         \$62,858,49         \$2,440,85         \$3,342.99           2021/07         \$4,608,88         \$12,229,37         \$4,289,96           2021/07         \$4,608,88         \$12,229,37         \$4,289,96           2021/08         \$1,094,38         \$1,254,70         \$1,704,07           2021/09 | Paid Month         2020/10         2020/11         2020/12         2021/01           2020/10         \$376,688.94              2020/11         \$514,406.74         \$371,666.66             2020/12         \$156,915.49         \$562,288.88         \$515,974.15            2021/01         \$226,663.95         \$663,392.45         \$629,712.50         \$275,041.26           2021/02         \$4,247.19         \$8,672.37         \$55,727.48         \$709,447.92           2021/03         \$3,770.43         \$6,510.37         \$18,375.67         \$197,423.58           2021/04         \$10,360.99         \$218,235.87         \$25,348.73         \$15,560.13           2021/05         \$62,858.49         \$2,440.85         \$3,342.99         \$14,884.73           2021/05         \$62,858.49         \$2,440.85         \$3,342.99         \$14,884.73           2021/06         \$545.17         .5705.66         \$7,340.15         \$11,320.78           2021/07         \$4,608.88         \$12,229.37         .54,289.96         \$11,093.60           2021/08         \$1,094.38         \$1,254.70         \$1,704.07         \$4,445.11           2021/09         .5233.11         \$874.11 |

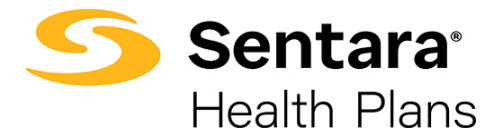

The data in the report will now show your medical and pharmacy claims as one single number by month. As you can see below, the numbers are higher since they encompass both medical and pharmacy claims.

| Paid Month                    | 2020/10        | 2020/11        | 2020/12        | 2021/01        | 2021/02        | 2021/03        | 2021/04        | 2021/05        | 2021/06        | 2021/07        | 2021/08        | 2021/09      | Total           |
|-------------------------------|----------------|----------------|----------------|----------------|----------------|----------------|----------------|----------------|----------------|----------------|----------------|--------------|-----------------|
| 2020/10                       | \$792,622.53   |                |                |                |                |                |                |                |                |                |                |              | \$792,622.53    |
| 2020/11                       | \$506,433.03   | \$841,050.45   |                |                |                |                |                |                |                |                |                |              | \$1,347,483.48  |
| 2020/12                       | \$156,915.49   | \$552,128.98   | \$942,553.36   |                |                |                |                |                |                |                |                |              | \$1,651,597.83  |
| 2021/01                       | \$226,663.95   | \$63,392.45    | \$602,287.71   | \$657,943.77   |                |                |                |                |                |                |                |              | \$1,550,287.88  |
| 2021/02                       | \$4,247.19     | \$8,672.37     | \$55,727.48    | \$703,449.64   | \$769,612.61   |                |                |                |                |                |                |              | \$1,541,709.29  |
| 2021/03                       | \$3,770.43     | \$6,510.37     | \$18,375.67    | \$197,435.13   | \$447,041.53   | \$1,088,288.51 |                |                |                |                |                |              | \$1,761,421.64  |
| 2021/04                       | \$10,793.61    | \$218,918.49   | \$25,560.86    | \$17,866.85    | \$39,975.44    | \$744,137.99   | \$871,564.82   |                |                |                |                |              | \$1,928,818.06  |
| 2021/05                       | \$62,858.49    | \$2,440.85     | \$3,342.99     | \$14,884.73    | \$11,669.28    | \$118,550.60   | \$409,237.25   | \$773,968.01   |                |                |                |              | \$1,396,952.20  |
| 2021/06                       | \$545.17       | -\$705.66      | \$7,340.15     | \$11,320.78    | \$7,534.18     | \$93,628.49    | \$268,210.37   | \$604,394.11   | \$847,199.07   |                |                |              | \$1,839,466.66  |
| 2021/07                       | \$4,608.88     | \$12,229.37    | -\$4,289.96    | \$11,093.60    | \$4,046.42     | \$58,880.17    | \$16,958.75    | \$75,753.07    | \$533,191.82   | \$943,251.98   |                |              | \$1,655,724.10  |
| 2021/08                       | \$1,094.38     | \$1,254.70     | \$1,704.07     | \$4,445.11     | \$23,332.89    | \$103,340.51   | -\$522.51      | \$78,041.64    | \$147,914.74   | \$514,667.36   | \$759,224.27   |              | \$1,634,497.16  |
| 2021/09                       | -\$233.11      | \$874.11       | \$1,066.48     | \$1,484.47     | -\$18,325.15   | \$1,297.47     | \$5,646.08     | \$30,418.59    | \$23,603.96    | \$493,264.26   | \$776,054.05   | \$792,192.94 | \$2,107,344.15  |
| Total : Selected<br>Filter(s) | \$1,770,320.04 | \$1,706,766.48 | \$1,653,668.81 | \$1,619,924.08 | \$1,284,887.20 | \$2,208,123.74 | \$1,571,094.76 | \$1,562,575.42 | \$1,551,909.59 | \$1,951,183.60 | \$1,535,278.32 | \$792,192.94 | \$19,207,924.98 |

#### Format 2: Medical Claims and Pharmacy Claims Lag by Month

Alternatively, you can format the **Medical Paid Lag** report to include pharmacy claims by adding a metric. This will separate medical and pharmacy claims.

As stated above, navigate to the **Medical Paid Lag** report under the **Financial** dropdown.

| Utilization 🔻        | Financial 🔻                    | Enrollment 🔻             | Presentation Reports 🔻 | Explore 🔻        | Favorites 🔻 |
|----------------------|--------------------------------|--------------------------|------------------------|------------------|-------------|
| ← Home               | Financial Ove                  | erview Dashboard         |                        |                  |             |
| Welcome, Joh         | • Financial Yea                | rly Trend<br>nthly Trend |                        |                  |             |
| Note! The landing pa | IP Services P<br>OP Services I | aid<br>Paid              | intact support for     | details or help. |             |
| Alerts               | Prof Services                  | Paid                     |                        |                  |             |
| Aici to              | Medical Paid                   | Lag                      |                        |                  |             |
| 247 IP (             | Network Ana                    | lysis                    |                        |                  |             |

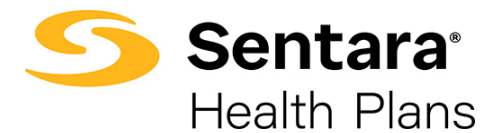

To add a metric, click the **Metrics** button on the left-hand side of the report.

| Medical Claim Lag |            |
|-------------------|------------|
| Account: All      |            |
| I≣ Metrics        | Paid Month |
|                   | 2020/10    |
| Row O             | 2020/11    |
| 1. Paid Month     | 2020/12    |
|                   | 2021/01    |
| + Add New         | 2021/02    |
|                   | 2021/03    |
| Column O          | 2021/04    |
| 1. Incurred Month | 2021/05    |
| + Add New         | 2021/06    |
| + Add New         | 2021/07    |

The **Select Metrics** box will display and allows you to populate the report with different metrics or add additional metrics to the current report.

The **Medical Paid** metric will already be pre-populated under **Selected** on the right-hand side. To continue with this example, you will add the **Pharmacy Paid** metric, while keeping the **Medical Paid** metric.

Search or scroll down to Pharmacy Paid and select it. Click Add, and then click Apply.

| Select Metrics                                             |              |                  |            |
|------------------------------------------------------------|--------------|------------------|------------|
| You cannot nest more than 5 metrics. Please select 5 or fe | wer metrics. |                  |            |
| Available:                                                 |              | Selected:        |            |
| Pharmacy Paid                                              |              | III Medical Paid |            |
| Pharmacy Paid PEPM                                         |              |                  |            |
| Pharmacy Paid                                              |              |                  |            |
| Pharmacy Paid PMPM                                         | Add >        |                  |            |
|                                                            | < Remove     |                  |            |
|                                                            |              |                  |            |
|                                                            | « Clear      |                  |            |
|                                                            |              |                  |            |
|                                                            |              |                  |            |
|                                                            |              |                  |            |
|                                                            |              |                  |            |
|                                                            |              |                  |            |
|                                                            |              |                  | 1 selected |
|                                                            | Apply Can    | cel              |            |

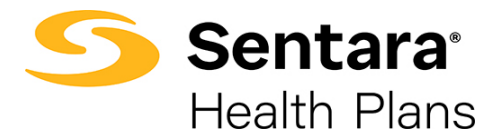

You will now see the **Medical Claim Lag** box. Navigate to the bottom left-hand side of your report and click **Update**.

| Medical Claim Lag     |                                  |                |   |
|-----------------------|----------------------------------|----------------|---|
| Account: All          |                                  |                |   |
| 2 ↓                   | Paid Month                       | 2020/10        |   |
|                       | 2020/10                          | \$376,688.94   |   |
| Row 🕑                 | 2020/11                          | \$514,406.74   |   |
| 1. Paid Month         | 2020/12                          | \$156,915.49   |   |
|                       | 2021/01                          | \$226,663.95   |   |
| + Add New             | 2021/02                          | \$4,247.19     |   |
|                       | 2021/03                          | \$3,770.43     |   |
| Column                | 2021/04                          | \$10,360.99    |   |
| 1. Incurred Month 🔹 🗙 | 2021/05                          | \$62,858.49    |   |
| + Add New             | 2021/06                          | \$545.17       |   |
| · Aud New             | 2021/07                          | \$4,608.88     |   |
| 2. Metrics 🔹          | 2021/08                          | \$1,094.38     |   |
|                       | 2021/09                          | -\$233.11      |   |
| Update                | Total :<br>Selected<br>Filter(s) | \$1,361,927.54 | Ş |

**Tip**: Make sure you select the correct timeframe by clicking **All Filters** to confirm you are viewing the **Incurred Month** and **Paid Month**. The default filters for the Medical Claim Lag are set to **Trend** for a 12-month period but can be updated for shorter or longer specific month selections (6 months, 24 months, 36 months). Refer to the *Enhanced Filtering User Guide* for additional information on filtering.

| Medical Claim Lag    |                                        | 🔳 🕍 🕈 Favorite 🛛 🕫 Export 🗳 Option                                                                  |
|----------------------|----------------------------------------|----------------------------------------------------------------------------------------------------|
| Account: All         |                                        | ▼ All Fitter<br>2 in use                                                                            |
| Type: Basic Advanced |                                        | Overview                                                                                            |
|                      |                                        | Add Filter     Dear All     Incurred Month trend last 12 Months     Paid Month trend last 12 Months |
| Incurred Month       | Trend v last 12 Months v Select Values | Enable Lag Period                                                                                   |
| Paid Month +         | Trend   Iast 12 Months   Select Values | Enable Lag Period                                                                                   |

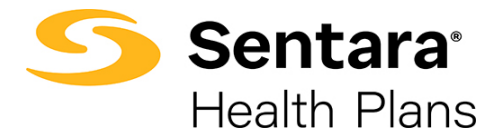

The data in the report will now show your medical and pharmacy claims as separate columns by month.

| 34                               |              | 20             | 2021/05       |                | 21/06         | 2              | 2021/07       |                | 2021/08       |              | 2021/09       |                 | lotal          |
|----------------------------------|--------------|----------------|---------------|----------------|---------------|----------------|---------------|----------------|---------------|--------------|---------------|-----------------|----------------|
| Paid Month                       | narmacy Paid | Medical Paid   | Pharmacy Paid | Medical Paid   | Pharmacy Paid | Medical Paid   | Pharmacy Paid | Medical Paid   | Pharmacy Paid | Medical Paid | Pharmacy Paid | Medical Paid    | Pharmacy Paid  |
| 2020/10                          |              |                |               |                |               |                |               |                |               |              |               | \$376,688.94    | \$415,933.59   |
| 2020/11                          |              |                |               |                |               |                |               |                |               |              |               | \$886,073.40    | \$461,410.08   |
| 2020/12                          |              |                |               |                |               |                |               |                |               |              |               | \$1,235,178.52  | \$416,419.31   |
| 2021/01                          |              |                |               |                |               |                |               |                |               |              |               | \$1,194,810.16  | \$355,477.72   |
| 2021/02                          |              | 12             |               |                |               |                |               |                |               |              |               | \$1,106,751.36  | \$434,957.93   |
| 2021/03                          |              |                |               |                |               |                |               |                |               |              |               | \$1,346,761.56  | \$414,660.08   |
| 2021/04                          | \$426,670.56 |                |               |                |               |                |               |                |               |              |               | \$1,503,210.17  | \$425,607.89   |
| 2021/05                          | -\$13,160.62 | \$400,656.96   | \$373,311.05  |                |               |                |               |                |               |              |               | \$1,036,784.83  | \$360,167.37   |
| 2021/06                          | \$317.78     | \$617,405.28   | -\$13,011.17  | \$353,597.12   | \$493,601.95  |                |               |                |               |              |               | \$1,358,388.70  | \$481,077.96   |
| 2021/07                          | \$16.94      | \$75,713.07    | \$40.00       | \$543,949.24   | -\$10,757.42  | \$532,321.39   | \$410,930.59  |                |               |              |               | \$1,255,460.11  | \$400,263.99   |
| 2021/08                          | \$56.78      | \$78,041.64    | \$0.00        | \$147,914.74 💌 | \$0.00        | \$523,234.68   | -\$8,567.32   | \$364,633.33   | \$394,590.94  |              |               | \$1,248,416.76  | \$386,080.40   |
| 2021/09                          | \$73.72      | \$30,338.59    | \$80.00       | \$23,403.96    | \$200.00      | \$493,560.68   | -\$296.42     | \$767,202.19   | \$8,851.86    | \$408,399.90 | \$383,793.04  | \$1,714,625.01  | \$392,719.14   |
| Total :<br>Selected<br>Filter(s) | \$413,975.16 | \$1,202,155.54 | \$360,419.88  | \$1,068,865.06 | \$483,044.53  | \$1,549,116.75 | \$402,066.85  | \$1,131,835.52 | \$403,442.80  | \$408,399.90 | \$383,793.04  | \$14,263,149.52 | \$4,944,775.46 |
| 4                                |              |                |               |                |               |                |               |                |               |              |               |                 | 1              |

## **Adding Dimensions to Summary Reports**

A variety of dimensions can be added to a summary report. The process of adding additional dimensions is outlined below.

#### Format 3: Medical Claims Lag by Month and Pharmacy Claims Lag by Month

Building on the Format 1 example above, you can add dimensions, instead of metrics shown in Format 2, to view pharmacy and medical claims separately by month in their own rows.

| Utilization 🗸        | Financial 🔻                     | Enrollment 👻             | Presentation Reports 👻 | Explore 🕶        | Favorites 🕶 |  |  |  |  |
|----------------------|---------------------------------|--------------------------|------------------------|------------------|-------------|--|--|--|--|
| ← Home               | Financial Ove                   | rview Dashboard          |                        |                  |             |  |  |  |  |
| Welcome, Joh         | Financial Yea<br>Financial Moi  | rly Trend<br>nthly Trend |                        |                  |             |  |  |  |  |
| Note! The landing pa | IP Services Pa<br>OP Services P | aid<br>Paid              | intact support for o   | details or help. |             |  |  |  |  |
| Alerts               | Prof Services                   |                          |                        |                  |             |  |  |  |  |
| AICTO                | Medical Paid                    | Medical Paid Lag         |                        |                  |             |  |  |  |  |
| 247 IP U             | Network Ana                     | lysis                    |                        |                  |             |  |  |  |  |

As stated above, navigate to the Medical Paid Lag report under the Financial dropdown.

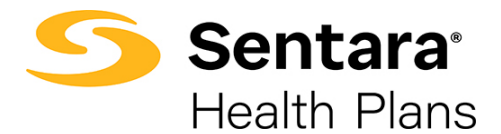

Tip: Make sure the metric is set to Paid. To ensure that the metric is set to Paid, click Metrics.

| Medical Claim Lag   |            |
|---------------------|------------|
| Account: All        |            |
| I≣ Metrics          | Paid Month |
|                     | 2020/10    |
| Row O th            | 2020/11    |
| 1. Paid Month       | 2020/12    |
|                     | 2021/01    |
| + Add New           | 2021/02    |
|                     | 2021/03    |
| column O            | 2021/04    |
| 1. Incurred Month 🔹 | 2021/05    |
| + Add New           | 2021/06    |
| + Add New           | 2021/07    |

Ensure **Paid** is the only metric under the **Selected** section. If it is not, remove any additional metrics present and add **Paid**. Once you have **Paid** under **Selected**, click **Apply**.

By selecting Paid, the report will include both medical and pharmacy paid claims.

| Select Metrics                            |                               | ×          |
|-------------------------------------------|-------------------------------|------------|
| You cannot nest more than 5 metrics. Plea | se select 5 or fewer metrics. |            |
| Available:                                | Selected:                     |            |
| paid                                      | # Paid                        |            |
| In-Network Paid                           | ▲                             |            |
| In-Network Paid %                         |                               |            |
| IP Paid                                   | Add >                         | +1+        |
| IP Paid PMPM                              |                               | 18         |
| Medical Paid                              | < Remove                      |            |
| Medical Paid PMPM                         |                               | ~          |
| OP Paid                                   | « Clear                       |            |
| OP Paid PMPM                              |                               |            |
| Paid per Claimant                         |                               |            |
| Paid per ER Visit                         |                               |            |
| Paid per IP Admission                     |                               |            |
| Paid per IP Day                           |                               |            |
| Paid ner OP Visit                         | •                             |            |
|                                           |                               | 1 selected |
|                                           | Apply Cancel                  |            |

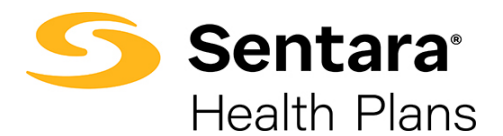

You can then add a new dimension, or update an existing dimension, and have it displayed as a row and/or column on your report. To do this, click **Add New**.

| ← → Medical Paid La | g      |                                  |                |                |                |
|---------------------|--------|----------------------------------|----------------|----------------|----------------|
| Medical Claim       | Lag    |                                  |                |                |                |
|                     | 0      |                                  |                |                |                |
| Account: All        |        |                                  |                |                |                |
| 1                   |        |                                  |                |                |                |
| I Metrics           | \ ↓    | Paid Month                       | 2020/10        | 2020/11        | 2020/12        |
|                     |        | 2020/10                          | \$376,688.94   |                |                |
| Row O               |        | 2020/11                          | \$514,406.74   | \$371,666.66   |                |
| 1. Paid Month       | *      | 2020/12                          | \$156,915.49   | \$562,288.88   | \$515,974.15   |
|                     | -      | 2021/01                          | \$226,663.95   | \$63,392.45    | \$629,712.50   |
| + A0                | dd New | 2021/02                          | \$4,247.19     | \$8,672.37     | \$55,727.48    |
|                     |        | 2021/03                          | \$3,770.43     | \$6,510.37     | \$18,375.67    |
| Column O            |        | 2021/04                          | \$10,360.99    | \$218,235.87   | \$25,348.73    |
| 1. Incurred Month   | *      | 2021/05                          | \$62,858.49    | \$2,440.85     | \$3,342.99     |
| 4.0                 | Id Now | 2021/06                          | \$545.17       | -\$705.66      | \$7,340.15     |
|                     |        | 2021/07                          | \$4,608.88     | \$12,229.37    | -\$4,289.96    |
|                     |        | 2021/08                          | \$1,094.38     | \$1,254.70     | \$1,704.07     |
|                     |        | 2021/09                          | -\$233.11      | \$874.11       | \$1,066.48     |
|                     |        | Total :<br>Selected<br>Filter(s) | \$1,361,927.54 | \$1,246,859.97 | \$1,254,302.26 |

After clicking **Add New**, you can type the dimension you want to add, select it, and click **Update**.

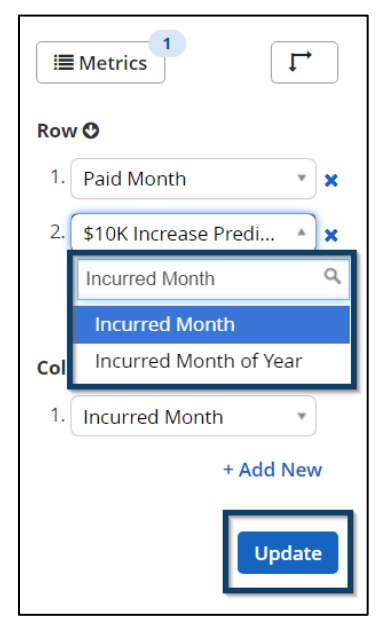

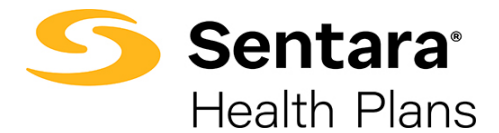

Following our example above, to create report format 3, we need to add a new dimension called **Service Category Group**. To organize the data in a better view, the first dimension under Row will be **Service Category Group** and the second dimension will be **Paid Month**.

Click on **Add New** to populate a second-row dimension option.

| ← ▼ Medical Paid Lag |            |
|----------------------|------------|
| Medical Claim Lag    |            |
| Account: All         |            |
|                      | Daid Manth |
|                      | Paid Month |
|                      | 2020/10    |
| Row 😋                | 2020/11    |
| 1. Paid Month *      | 2020/12    |
|                      | 2021/01    |
| + Add New            | 2021/02    |
|                      | 2021/03    |
| Column O             | 2021/04    |
| 1. Incurred Month *  | 2021/05    |
| + Add New            | 2021/06    |
| + Add New            | 2021/07    |

Under Row 1, click on **Paid Month**, search for **Service Category Group**, and select **Service Category Group**. This will form Row 1.

| Medical Clai         | im Lag       |            |              |              |              |
|----------------------|--------------|------------|--------------|--------------|--------------|
| Account: All         |              |            |              |              |              |
| I≣ Metrics           | [ <b>I</b> ] | Paid Month | 2020/10      | 2020/11      | 2020/12      |
|                      |              | 2020/10    | \$376,688.94 |              |              |
| Row O                |              | 2020/11    | \$514,406.74 | \$371,666.66 |              |
| 1 Service Category   | Gr • ×       | 2020/12    | \$156,915.49 | \$562,288.88 | \$515,974.15 |
|                      | _            | 2021/01    | \$226,663.95 | \$63,392.45  | \$629,712.50 |
| 2. \$10K Increase Pr | edi 🔹 🗙      | 2021/02    | \$4,247.19   | \$8,672.37   | \$55,727.48  |
| +                    | Add New      | 2021/03    | \$3,770.43   | \$6,510.37   | \$18,375.67  |
|                      |              | 2021/04    | \$10,360.99  | \$218,235.87 | \$25,348.73  |

For Row 2, click on the populated dimensions options, search for **Paid Month** and select **Paid Month**. This will form Row 2.

| Medical Claim Lag        | 5          |              |              |              |              |
|--------------------------|------------|--------------|--------------|--------------|--------------|
| Account: All             |            |              |              |              |              |
| I≣ Metrics               | Paid Month | 2020/10      | 2020/11      | 2020/12      | 2021/01      |
|                          | +12020/10  | \$376,688.94 |              |              |              |
| Row O                    | 12020/11   | \$514,406.74 | \$371,666.66 |              |              |
| 1. Service Category Gr * | 2020/12    | \$156,915.49 | \$562,288.88 | \$515,974.15 |              |
| . Service category or    | 2021/01    | \$226,663.95 | \$63,392.45  | \$629,712.50 | \$275,041.26 |
| 2. Paid Month *          | 2021/02    | \$4,247.19   | \$8,672.37   | \$55,727.48  | \$709,447.92 |
| + Add New                | 2021/03    | \$3,770.43   | \$6,510.37   | \$18,375.67  | \$197,423.58 |

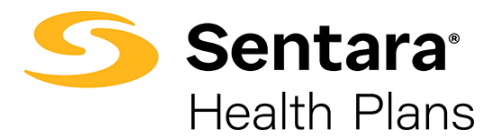

#### Click Update.

| Medical Claim Lag        | 5 |                     |                |                |                |                |
|--------------------------|---|---------------------|----------------|----------------|----------------|----------------|
| Account: All             |   |                     |                |                |                |                |
| I≣ Metrics               | Ĩ | Paid Month          | 2020/10        | 2020/11        | 2020/12        | 2021/01        |
|                          |   | 2020/10             | \$376,688.94   |                |                |                |
| Row O                    |   | 2020/11             | \$514,406.74   | \$371,666.66   |                |                |
| 1. Service Category Gr * | × | 2020/12             | \$156,915.49   | \$562,288.88   | \$515,974.15   |                |
|                          |   | 2021/01             | \$226,663.95   | \$63,392.45    | \$629,712.50   | \$275,041.26   |
| 2. Paid Month            | × | 2021/02             | \$4,247.19     | \$8,672.37     | \$55,727.48    | \$709,447.92   |
| + Add New                |   | 2021/03             | \$3,770.43     | \$6,510.37     | \$18,375.67    | \$197,423.58   |
|                          |   | 2021/04             | \$10,360.99    | \$218,235.87   | \$25,348.73    | \$15,560.13    |
|                          |   | 2021/05             | \$62,858.49    | \$2,440.85     | \$3,342.99     | \$14,884.73    |
| Column                   |   | 2021/06             | \$545.17       | -\$705.66      | \$7,340.15     | \$11,320.78    |
| 1. Incurred Month *      |   | 2021/07             | \$4,608.88     | \$12,229.37    | -\$4,289.96    | \$11,093.60    |
| + Add New                |   | 2021/08             | \$1,094.38     | \$1,254.70     | \$1,704.07     | \$4,445.11     |
| + Add New                |   | 2021/09             | -\$233.11      | \$874.11       | \$1,066.48     | \$1,484.47     |
| Update                   |   | Total :<br>Selected | \$1,361,927.54 | \$1,246,859.97 | \$1,254,302.26 | \$1,240,701.58 |

Your report will now show medical vs. pharmacy broken out by total paid.

| 2020/10        | 2020/11                                     | 2020/12                                                                           | 2021/01                                                                                                    | 2021/02                                                                                                    | 2021/03                                                                                                    | 2021/04                                                                                                    | 2021/05                                                                                                    | 2021/06                                                                                                    | 2021/07                                                                                                    |                                                                                                    |
|----------------|---------------------------------------------|-----------------------------------------------------------------------------------|----------------------------------------------------------------------------------------------------|----------------------------------------------------------------------------------------------------|----------------------------------------------------------------------------------------------------|----------------------------------------------------------------------------------------------------|----------------------------------------------------------------------------------------------------|----------------------------------------------------------------------------------------------------|----------------------------------------------------------------------------------------------------|----------------------------------------------------------------------------------------------------|
| \$1,361,927.54 | \$1,246,859.97                              | \$1,254,302.26                                                                    | \$1,240,701.58                                                                                                    | \$852,229.23                                                                                                    | \$1,789,636.57                                                                                                    | \$1,157,119.60                                                                                                    | \$1,202,155.54                                                                                                    | \$1,068,865.06                                                                                                    | \$1,549,116.75                                                                                                    | -                                                                                                    |
|                |                                             |                                                                                   |                                                                                                    |                                                                                                    |                                                                                                    |                                                                                                    |                                                                                                    |                                                                                                    |                                                                                                    |                                                                                                    |
| \$1,361,927.54 | \$1,246,859.97                              | \$1,254,302.26                                                                    | \$1,240,701.58                                                                                                    | \$852,229.23                                                                                                    | \$1,789,636.57                                                                                                    | \$1,157,119.60                                                                                                    | \$1,202,155.54                                                                                                    | \$1,068,865.06                                                                                                    | \$1,549,116.75                                                                                                    | -                                                                                                    |
|                | -12-<br>                                    |                                                                                   |                                                                                                    |                                                                                                    |                                                                                                    |                                                                                                    |                                                                                                    |                                                                                                    | •                                                                                                    |                                                                                                    |
|                |                                             |                                                                                   |                                                                                                    |                                                                                                    |                                                                                                    |                                                                                                    |                                                                                                    |                                                                                                    | Showing 1 - 2 o                                                                                                    | f2                                                                                                    |
|                | 2020/10<br>\$1,361,927.54<br>\$1,361,927.54 | 2020/10 2020/11<br>\$1,361,927.54 \$1,246,859.97<br>\$1,361,927.54 \$1,246,859.97 | 2020/10         2020/11         2020/12           \$1,361,927.54         \$1,246,859.97         \$1,254,302.26           \$1,361,927.54         \$1,246,859.97         \$1,254,302.26 | 2020/10         2020/11         2020/12         2021/01           \$1,361,927.54         \$1,246,859.97         \$1,254,302.26         \$1,240,701.58           \$1,361,927.54         \$1,246,859.97         \$1,254,302.26         \$1,240,701.58           \$1,361,927.54         \$1,246,859.97         \$1,254,302.26         \$1,240,701.58 | 2020/10         2020/11         2020/12         2021/01         2021/02           \$1,361,927.54         \$1,246,859.97         \$1,254,302.26         \$1,240,701.58         \$852,229.23           \$1,361,927.54         \$1,246,859.97         \$1,254,302.26         \$1,240,701.58         \$852,229.23 | 2020/10         2020/11         2020/12         2021/01         2021/02         2021/03           \$1,361,927.54         \$1,246,859.97         \$1,254,302.26         \$1,240,701.58         \$852,229.23         \$1,789,636.57           \$1,361,927.54         \$1,246,859.97         \$1,254,302.26         \$1,240,701.58         \$852,229.23         \$1,789,636.57           \$1,361,927.54         \$1,246,859.97         \$1,254,302.26         \$1,240,701.58         \$852,229.23         \$1,789,636.57 | 2020/10         2020/11         2020/22         2021/01         2021/02         2021/03         2021/04           \$1,361,927.54         \$1,246,859.97         \$1,254,302.26         \$1,240,701.58         \$852,229.23         \$1,789,636.57         \$1,157,119.60           \$1,361,927.54         \$1,246,859.97         \$1,254,302.26         \$1,240,701.58         \$852,229.23         \$1,789,636.57         \$1,157,119.60 | 2020/10         2020/11         2020/12         2021/01         2021/02         2021/03         2021/04         2021/05           \$1,361,927.54         \$1,246,859.97         \$1,254,302.26         \$1,240,701.58         \$852,229.23         \$1,789,636.57         \$1,157,119.60         \$1,202,155.54           \$1,361,927.54         \$1,246,859.97         \$1,254,302.26         \$1,240,701.58         \$852,229.23         \$1,789,636.57         \$1,157,119.60         \$1,202,155.54 | 2020/10         2020/11         2020/12         2021/01         2021/02         2021/03         2021/04         2021/05         2021/06           \$1,361,927.54         \$1,246,859.97         \$1,254,302.26         \$1,240,701.58         \$852,229.23         \$1,789,636.57         \$1,157,119.60         \$1,202,155.54         \$1,068,865.06           \$1,361,927.54         \$1,246,859.97         \$1,254,302.26         \$1,240,701.58         \$852,229.23         \$1,789,636.57         \$1,157,119.60         \$1,202,155.54         \$1,068,865.06 | 2020/10         2020/11         2020/12         2021/01         2021/02         2021/03         2021/04         2021/05         2021/06         2021/07           \$1,361,927.54         \$1,246,859.97         \$1,254,302.26         \$1,240,701.58         \$852,229.23         \$1,789,636.57         \$1,157,119.60         \$1,202,155.54         \$1,068,865.06         \$1,549,116.75           \$1,361,927.54         \$1,246,859.97         \$1,254,302.26         \$1,240,701.58         \$852,229.23         \$1,789,636.57         \$1,157,119.60         \$1,202,155.54         \$1,068,865.06         \$1,549,116.75           \$1,361,927.54         \$1,246,859.97         \$1,254,302.26         \$1,240,701.58         \$852,229.23         \$1,789,636.57         \$1,157,119.60         \$1,202,155.54         \$1,068,865.06         \$1,549,116.75 |

You can expand the **Medical** and **Pharmacy Service Category Groups** to see the two separate lags, but all the costs rolled up for each month. Below we have expanded the **Medical Service Category Group**.

| Service Category Group | 2020/10        | 2020/11        | 2020/12        | 2021/01        | 2021/02      | 2021/03        | 2021/04        | 2021/05        | 2021/06        | 2021/07       |
|------------------------|----------------|----------------|----------------|----------------|--------------|----------------|----------------|----------------|----------------|---------------|
| Medical                |                |                |                |                |              |                |                |                |                |               |
| 2020/10                | \$376,688.94   |                |                |                |              |                |                |                |                |               |
| 2020/11                | \$514,406.74   | \$371,666.66   |                |                |              |                |                |                |                |               |
| 2020/12                | \$156,915.49   | \$562,288.88   | \$515,974.15   |                |              |                |                |                |                |               |
| 2021/01                | \$226,663.95   | \$63,392.45    | \$629,712.50   | \$275,041.26   |              |                |                |                |                |               |
| 2021/02                | \$4,247.19     | \$8,672.37     | \$55,727.48    | \$709,447.92   | \$328,656.40 |                |                |                |                |               |
| 2021/03                | \$3,770.43     | \$6,510.37     | \$18,375.67    | \$197,423.58   | \$456,781.34 | \$663,900.17   |                |                |                |               |
| 2021/04                | \$10,360.99    | \$218,235.87   | \$25,348.73    | \$15,560.13    | \$38,550.81  | \$750,259.38   | \$444,894.26   |                |                |               |
| 2021/05                | \$62,858.49    | \$2,440.85     | \$3,342.99     | \$14,884.73    | \$11,669.28  | \$118,533.66   | \$422,397.87   | \$400,656.96   |                |               |
| 2021/06                | \$545.17       | -\$705.66      | \$7,340.15     | \$11,320.78    | \$7,534.18   | \$93,459.09    | \$267,892.59   | \$617,405.28   | \$353,597.12   |               |
| 2021/07                | \$4,608.88     | \$12,229.37    | -\$4,289.96    | \$11,093.60    | \$4,029.48   | \$58,863.23    | \$16,941.81    | \$75,713.07    | \$543,949.24   | \$532,321.3   |
| 2021/08                | \$1,094.38     | \$1,254.70     | \$1,704.07     | \$4,445.11     | \$23,332.89  | \$103,340.51   | -\$579.29      | \$78,041.64    | \$147,914.74   | \$523,234.6   |
| 2021/09                | -\$233.11      | \$874.11       | \$1,066.48     | \$1,484.47     | -\$18,325.15 | \$1,280.53     | \$5,572.36     | \$30,338.59    | \$23,403.96    | \$493,560.6   |
| Total : Medical        | \$1,361,927.54 | \$1,246,859.97 | \$1,254,302.26 | \$1,240,701.58 | \$852,229.23 | \$1,789,636.57 | \$1,157,119.60 | \$1,202,155.54 | \$1,068,865.06 | \$1,549,116.7 |
| <u>Pharmacy</u>        |                |                |                |                |              |                |                |                |                |               |
| Total : All            | \$1,361,927.54 | \$1,246,859.97 | \$1,254,302.26 | \$1,240,701.58 | \$852,229.23 | \$1,789,636.57 | \$1,157,119.60 | \$1,202,155.54 | \$1,068,865.06 | \$1,549,116.7 |